## intelbra*s*

### Guia de Instalação

VIP DM2MIRVF

## intelbra*r*

#### VIP DM2MIRVF

Parabéns, você acaba de adquirir um produto com a qualidade e segurança Intelbras.

A IP Intelbras VIP DM2MIRVF é uma câmera de segurança com resolução de 2.0 megapixels e alta definição de imagens para sistemas de monitoramento e vigilância por vídeo IP. A VIP DM2MIRVF pode ser utilizada com os sistemas de CFTV Intelbras para um monitoramento seguro, estável e integrado. Esta câmera IP foi desenvolvida para suportar redes com endereços da nova geração de IPs, o IPv6, possibilitando assim que o cliente intelbras possa atualizar sua rede para esta nova tecnologia, sem se preocupar com suas câmeras IPs. Sua instalação e gerenciamento podem ser feitos através de interface web de forma rápida e fácil.

## Índice

| I. Produto                       |    |  |
|----------------------------------|----|--|
| 1.1. Visão lateral               | 4  |  |
| 1.2. Visão interna               | 4  |  |
| 2. Descrição das partes          | 5  |  |
| 3. Instalação                    | 6  |  |
| 3.1. Montagem Básica             | 6  |  |
| 4. Software Intelbras IP Utility | 8  |  |
| 5. Configuração                  | 11 |  |
| Termo de garantia                | 14 |  |

## 1. Produto

#### 1.1. Visão lateral

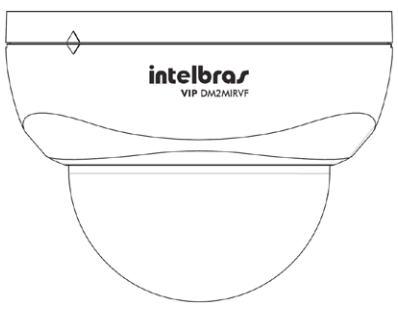

#### 1.2. Visão interna

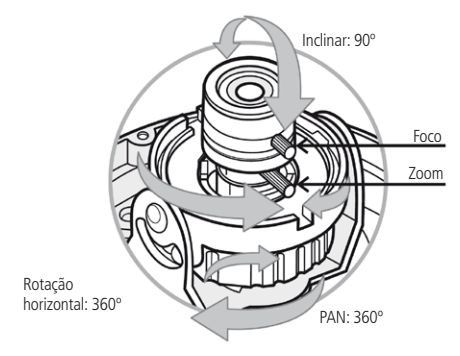

## 2. Descrição das partes

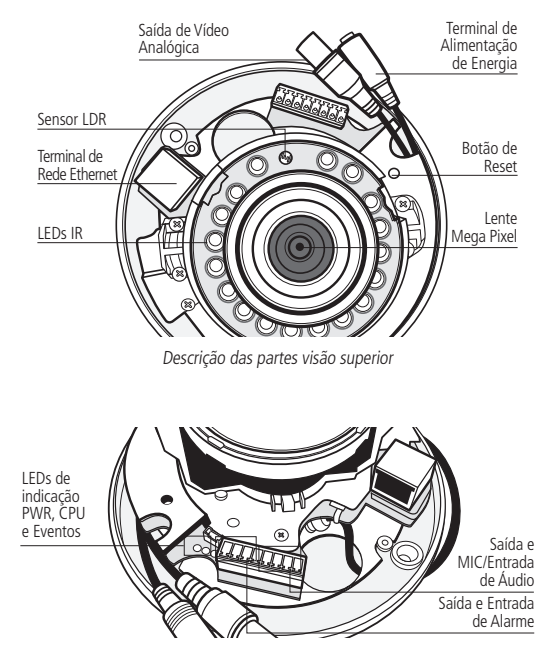

Descrição das partes visão superior

#### 3.1. Montagem Básica

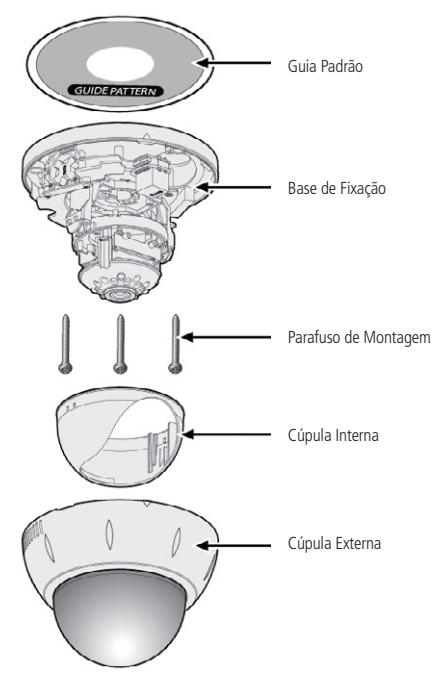

Ilustração de montagem básica

Para fazer a instalação física do produto siga o procedimento:

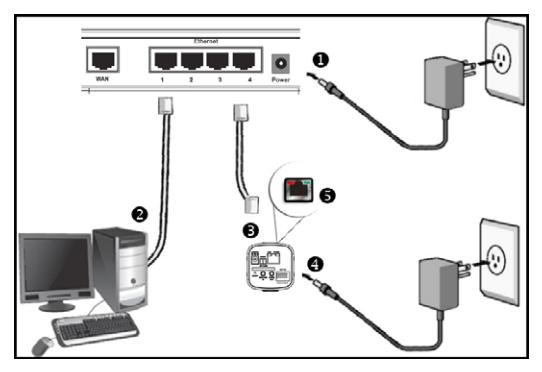

Cenário de instalação - Imagens ilustrativas

- 1. Certifique-se de que seu switch esteja devidamente ligado;
- Verifique se o seu computador está ligado ao switch através de um cabo Ethernet;
- Conecte uma das extremidades do cabo de rede na porta Ethernet do switch e a outra extremidade na porta Ethernet do dispositivo;
- Conecte a fonte de alimentação na entrada de energia de seu dispositivo;
- Verifique se os LEDs no conector RJ45 do dispositivo estão acesos.

## 4. Software Intelbras IP Utility

1. Insira o CD no drive de CR-ROM do seu computador;

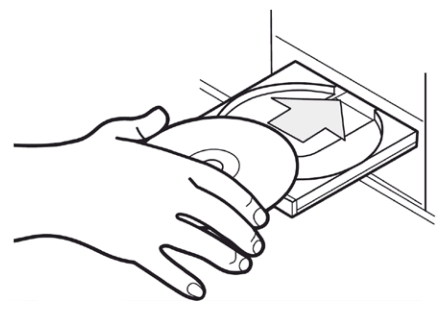

 Aguarde a execução automática do CD, caso isto não ocorra, abra o gerenciador de arquivos e dê um duplo clique no ícone do CD e em seguida no ícone Intelbras IP Utility;

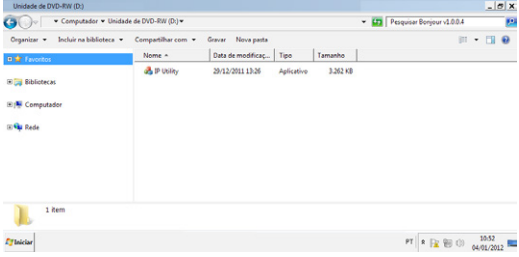

Diretório Intelbras IP Utility

 Será apresentada a página de boas vindas do Software Intelbras IP Utility, conforme figura a seguir:

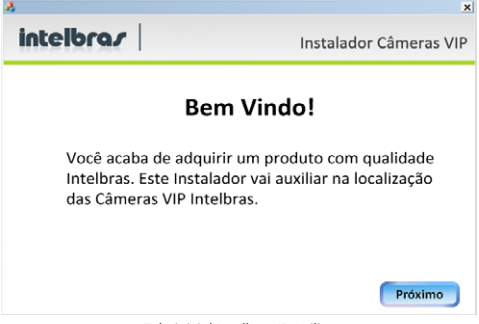

Tela inicial Intelbras IP Utility

 Clique em Próximo após certificar-se que todos os requisitos enumerados estejam confirmados;

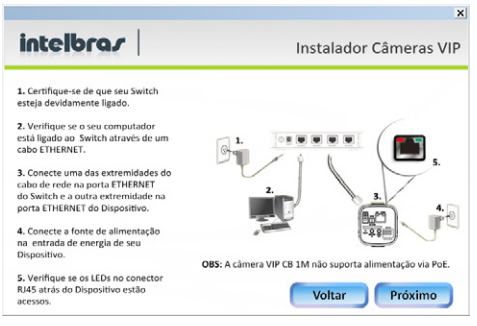

Tela de requisitos Intelbras IP Utility

 Clique em Próximo. A janela a seguir lista todas as câmeras IPs Intelbras que se encontram na mesma rede física em que seu computador está conectado.

| N | Enderero ID | Enderson MAC      | Nome Models   |  |
|---|-------------|-------------------|---------------|--|
| 1 | 10.1.22.82  | ac:81:12:b1:a0    | VIP CB1M      |  |
| 2 | 10.1.22.79  | ac:81:12:ca:24:9f | VIP DM 1MIRVE |  |
| 3 | 10.1.22.83  | 00:1E:81:00:3     | VIP DM2MIRVE  |  |
|   |             |                   |               |  |
|   |             |                   |               |  |
|   |             |                   |               |  |
|   |             |                   |               |  |
|   |             |                   |               |  |
|   |             |                   |               |  |

Lista de câmeras Intelbras IP Utility

Caso deseje verificar as informações que constam na janela anterior, clique em Voltar.

Esta janela apresenta 3 parâmetros de cada câmera encontrada: Endereço IP, Endereço MAC e Nome do Modelo Intelbras. Caso não seja listadas as câmeras na janela, clique em *Procurar* para que o software busque pelas câmeras na rede.

Para acessar o dispositivo na página web, dê um duplo clique na câmera desejada (conforme figura anterior) ou acesse através do seu navegador de internet (browser) através do IP da câmera.

Após a autenticação, será apresentada a página principal da câmera IP Intelbras VIP DM2MIRVF, conforme figura a seguir:

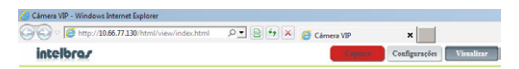

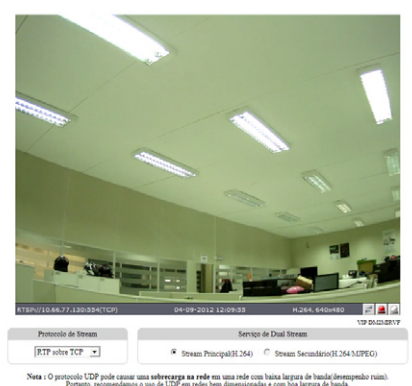

Página principal de visualização

## 5. Configuração

- Para acessar as configurações do dispositivo, clique no botão Configurações que está localizado no canto direito superior da página principal de visualização;
- Ao clicar no botão Configurações que está localizado no canto direito superior da página de visualização da câmera, uma janela de diálogo solicitará um nome de usuário e uma senha. O usuário e senha padrão do Administrador são respectivamente root/admin;

**Obs.:** o usuário pode escolher lembrar a senha para acessos futuros. Esta prática não é recomendada quando a câmera for acessada de um computador público.

| Segurança do Wir                                                                                                    | ndows                      | × |  |  |  |  |
|----------------------------------------------------------------------------------------------------|----------------------------|---|--|--|--|--|
| O servidor 10.1.22.72 em Network requer um nome de usuário e uma<br>senha.                                                                            |                            |   |  |  |  |  |
| Aviso: este servidor está solicitando o envio do nome de usuário e da<br>senha de um modo sem segurança (autenticação básica, sem conexão<br>segura). |                            |   |  |  |  |  |
|                                                                                                    | Nome de usuário            |   |  |  |  |  |
|                                                                                                    | Senha                      |   |  |  |  |  |
|                                                                                                    | Lembrar minhas credenciais |   |  |  |  |  |
|                                                                                                    | OK Cancelar                |   |  |  |  |  |

Caixa de diálogo para autenticação

 Após a autenticação será possível obter acesso a características específicas da câmera.

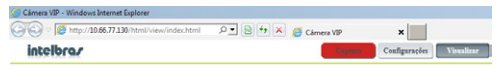

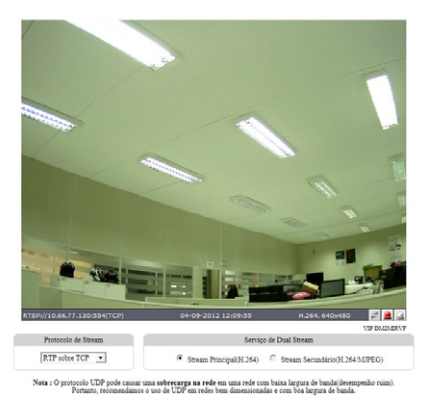

Página principal de visualização

Para obter acesso a características específicas da câmera clique em *Configurações.* 

## Termo de garantia

Para a sua comodidade, preencha os dados abaixo, pois, somente com a apresentação deste em conjunto com a nota fiscal de compra do produto, você poderá utilizar os benefícios que lhe são assegurados.

| Nome do cliente:       |              |
|------------------------|--------------|
| Assinatura do cliente: |              |
| Nº da nota fiscal:     |              |
| Data da compra:        |              |
| Modelo:                | Nº de série: |
| Revendedor:            |              |

Fica expresso que esta garantia contratual é conferida mediante as seguintes condições:

1. Todas as partes, peças e componentes do produto são garantidos contra eventuais defeitos de fabricação que porventura venham a apresentar, pelo prazo de 1 (um) ano, sendo este prazo de 3 (três) meses de garantia legal mais 9 (nove) meses de garantia contratual, contado a partir da data de entrega do produto ao Senhor Consumidor, conforme consta na nota fiscal de compra do produto, que é parte integrante deste Termo em todo território nacional. Esta garantia contratual implica na troca gratuita das partes, peças e componentes que apresentarem defeito de fabricação, além da mão-de-obra utilizada nesse reparo. Caso não seja constatado defeito de fabricação, e sim defeito(s) proveniente(s) de uso inadequado, o Senhor Consumidor arcará com estas despesas.

- 2. Constatado o defeito, o Senhor Consumidor deverá imediatamente comunicar-se com o Serviço Autorizado mais próximo que consta na relação oferecida pelo fabricante - somente estes estão autorizados a examinar e sanar o defeito durante o prazo de garantia aqui previsto. Se isto não for respeitado esta garantia perderá sua validade, pois o produto terá sido violado.
- 3. Na eventualidade do Senhor Consumidor solicitar o atendimento domiciliar, deverá encaminhar-se ao Serviço Autorizado mais próximo para consulta da taxa de visita técnica. Caso seja constatada a necessidade da retirada do produto, as despesas decorrentes, transporte, segurança de ida e volta do produto, ficam sob a responsabilidade do Senhor Consumidor.
- 4. A garantia perderá totalmente sua validade se ocorrer qualquer das hipóteses a seguir: a) se o defeito não for de fabricação, mas sim, ter sido causado pelo Senhor Consumidor ou terceiros estranhos ao fabricante; b) se os danos ao produto forem oriundos de acidentes, sinistros, agentes da natureza (raios, inundações, desabamentos, etc.), umidade, tensão na rede elétrica (sobretensão provocada por acidentes ou flutuações excessivas na rede), instalação/uso em desacordo com o Manual do Usuário ou decorrente do desgaste natural das partes, peças e componentes; c) se o produto tiver sofrido influência de natureza química, eletromagnética, elétrica ou animal (insetos, etc.); d) se o número de série do produto houver sido adulterado ou rasurado; e) se o aparelho houver sido violado.

Sendo estas condições deste Termo de Garantia complementar, a Intelbras S/A reserva-se o direito de alterar as características gerais, técnicas e estéticas de seus produtos sem aviso prévio.

O processo de fabricação deste produto não está coberto pelo sistema de gestão ambiental da Intelbras.

Todas as imagens deste manual são ilustrativas.

# intelbra*s*

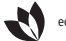

eco amigável

 $\ddot{\bigcirc}$ 

uma das melhores empresas para se trabalhar

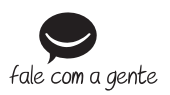

Suporte a clientes: (48) 2106 0006 Contato e chat: www.intelbras.com.br/suporte Sugestões, reclamações e rede autorizada: 0800 7042767

Intelbras S/A – Indústria de Telecomunicação Eletrônica Brasileira Rodovia BR 101, km 213 - Área Industrial - São José/SC - 88104-800 www.intelbras.com.br